#### شرايط ضمانت نامه

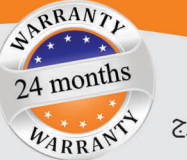

•خدمات فنی طبق آیین نامه خدمات پس از فروش مندرج در سایت نگارخودرو ارائه می گردد.

• خُدمات تا اً روّز أزّ زمّان تحویلُ دستگاه به صورت گارانتی طلایی و تا ۲۶ ماه به صورت رایگان ارائه می شود.

• هُرُگونُهٌ صَدَّمُه فیزیکیَ، ضربه، رطوبت، استفاده نادرست (غیر از موارد تایید شده در دفترچه های راهنمای محصول) و تعمیر دستگاه توسط افراد غیرمجاز منجر به ابطال گارانتی می شود.

• جهت دُریافت خدمات ابتدا با دفتر مرکزی شرکت نگارخودرو و یا نزدیک ترین نمایندگی مجاز شرکت هماهنگ نموده و در صورت تایید، دستگاه را به مرکز نامبرده ارسال نمایید.

• تاکید می شود هُنگام ارسال دستگاه به شرکت جهت اخذ خدمات، حتما کارت گارانتی را نیز ارسال کنید.

• هُزِینَّهُ حُمُلُ و نقل دستگاه به شرکت نگارخودرو یا نمایندگی های مجاز جهت ارائه خدمات فنی، در ماه اول تحویل دستگاه، به عهده شرکت نگارخودرو و پس از آن به عهده مشتری است.

• کَارت کَارانتی باید حَتمادارای هولوگرام بوده و کارت بدون هولوگرام فاقداعتبار است. • در هنگام دریافت دستگاه، شماره سریال دستگاه و کارت گارانتی یکسان باشند و همچنین فرم استقرار محصول تکمیل و به نماینده فروش تحویل گردد. • کارت گارانتی را تا پایان مدت اعتبار آن حفظ و نگهداری نمایید.

● اقلام مصرفی(کابل ها و تجهیزات جانبی) شامل ضمانت ۱۲ ماهه است. ● هرنوع مشکل عملکردی دستگاه های دارای کارت حافظه که ناشی از ویروسی بودن پااستفاده از کارت حافظه ی متفرقه باشد،شامل گارانتی نمی باشد.

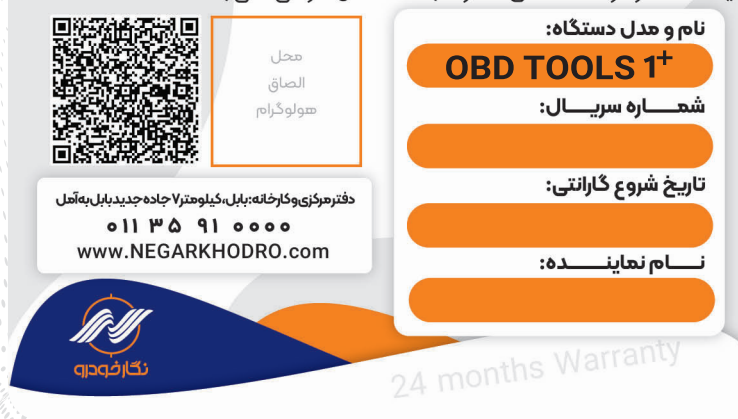

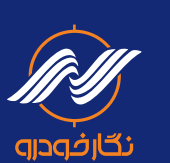

دفتر مرکزی و کارخانه: بابل، کیلومتر ۲ جاده جدید بابل به آمل |۰۰۰۰ ۹۱ ۳۵ ۱۱۳۰ | Negar\_khodro ©

دفتر تهران: خیابان توحید، جنب مترو توحید، طبقه فوقانی بانک اقتصاد نوین، پلاک ۳۳، طبقه ۳، واحد ۸

www.NEGARKHODRO.com

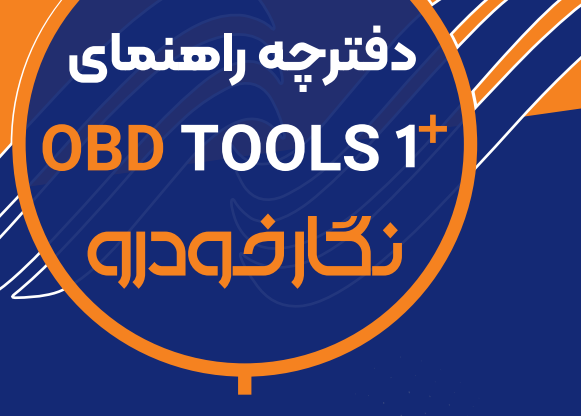

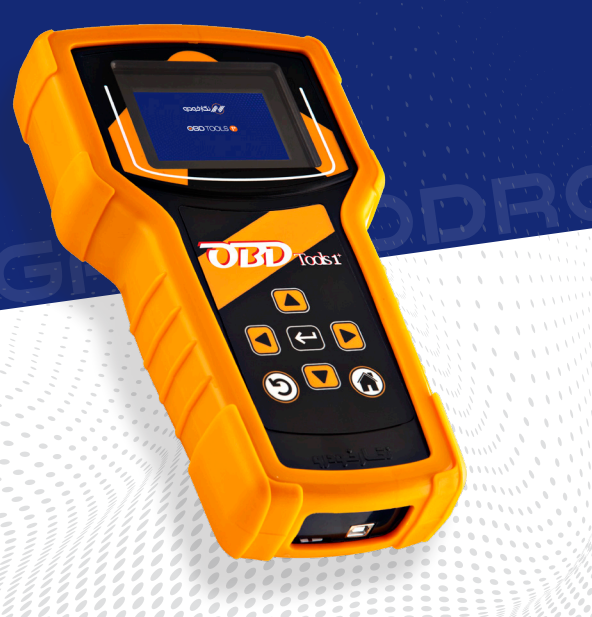

## مشخصات دستگاه

# **OBD TOOLS 1<sup>+</sup>**

این دسـتگاه با قابلیتهای منحصـر به فرد، کارایی بسـیار سـاده و هوشـمند دارای برترین و مدرنتریـن ابزارهـای لازم در حـوزه تعمیرات نرمافزاری خودرو میباشد.

## طريقه آپديت وفعالسازى

● روش آپدیت آنلاین: از منوی «ارتقای دسـتگاه» وارد منوی مربوط «آپدیت آنلاین» شـوید، شـبکه WIFI خـود را انتخـاب کنیـد، صبر کنید تا عملیات آپدیت به پایان برسـد.

ورش آپدیت آفلاین: ابتدا باید فایل دانلودی مخصوص آپدیت آفلاین را از آدرس www.negarkhodro.com بخش دانلود، دریافت کنید. کارت حافظه دستگاه را فرمت کرده، سپس فایل دانلود شده را از حالت فشرده خارج نموده و در کارت حافظه کپی کنید. کارت حافظه را وارد دستگاه کرده از منوی «ارتقای دستگاه» گزینه «آپدیت آفلاین» را انتخاب کنید. لازم به ذکر است حین آپدیت از ویروسی نبودن رایانه خود مطمئن شوید.

● روش فعال سازی پکیج: از منوی «ارتقای دستگاه» وارد منوی مربوط «فعال سازی پکیج ها» شوید. شبکه WIFI خود را انتخاب کنید، صبر کنید تا عملیات فعال سازی به پایان برسد.

ورش دریافت کد اعتبار آنلاین: پس از نمایش صفحه افزایش اعتبار، دکمه ی «افزایش اعتبار» را کلیک کنید و سپس شبکه WIFI خود را انتخاب کرده و صبر نمایید تا عملیات افزایش اعتبار به پایان برسد. (برای اولین بار ب<del>ع</del>د از خرید دستگاه، باید از طریق اپلیکیشن نگارخودرو کد اعتبار جدید رادریافت کنید)

● **روش دریافت کد اعتبار آقلاین:** پس از نمایش صفحه افزایش اعتبار، کد نمایش داده شده را به شـماره ۱۱۱۱ه۸۸۰ههها پیاهـک کـرده و پـس از دریافت کد اعتبار آن را از طریق صفحه کلید وارد کنید و دکـمه Enter را بزنید. و یا کد اعتبار را از اپلیکیشن نگارخودرو دریافت کنید.

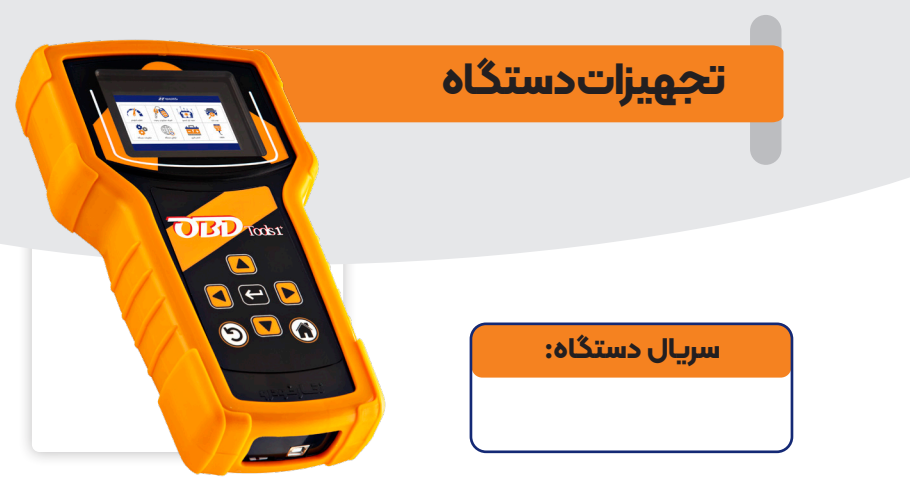

| توضيحات | تأييد | تعداد | تصويرقط <del>ي</del> ه | عناوين قط <del>ع</del> ات | رديف |
|---------|-------|-------|------------------------|---------------------------|------|
|         |       | 1     | <b>O</b>               | کابل OBD                  | 1    |
|         |       | 1     |                        | کابل ریو                  | ۲    |
|         |       | 1     | 17.0                   | کابل دوپین                | ۳    |
|         |       | 1     | autor                  | کیف دستگاه                | ۴    |
|         |       | 1     |                        | رم ریدر                   | ۵    |
|         |       | 1     |                        | آداپتور ۱۲ ولت            | 4    |

# نحوه دريافت فايلهاى مورد نياز

فایلها و نرم افزارهای مربوط به هـر محصـول: مراجعه به سایت نگار خودرو بخش دانلود نرم افزار یا ارسال عدد ۲ به سامانه پیامکی ۱۱۱ه۱۱۱ه۸۸۰۰۰

> ویدئوهای آموزشی مربوط به هر محصول: مراجعه به سایت نگارخودرو بخش معرفی محصولات یا ارسال عـدد ۱ به سامانه پیامکی ۱۱۱ه۱۱۱ه۸۸۰۰۰

# نکات مهم نگهداری از دستگاه

ترجیحاسعی شود از کابل ها، آداپتورو تجهیزات درون جعبه استفاده شود.
 قبل از آغاز کاربا دستگاه حتما آن را آپدیت نمایید.

همیشه بصورت مداوم دستگاه را بروزرسانی کنید تا آخرین نسخه در دستگاه

شماقرارداشتەباشد.

 در صورت بروز مشکل، با مرکز خدمات پس از فروش شرکت نگار خودرو تماس بگیرید(همچنین این مرکز پاسخگوی سوالات تعمیر کاران نیز می باشد)
 در زمان جا به جایی دقت نمایید که به دستگاه صدمه ای وارد نشود.

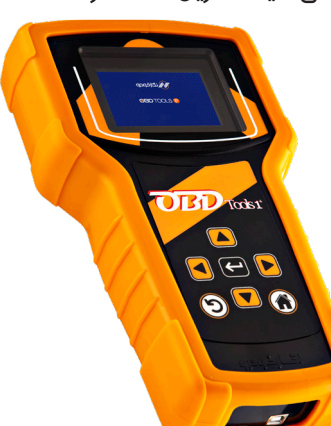

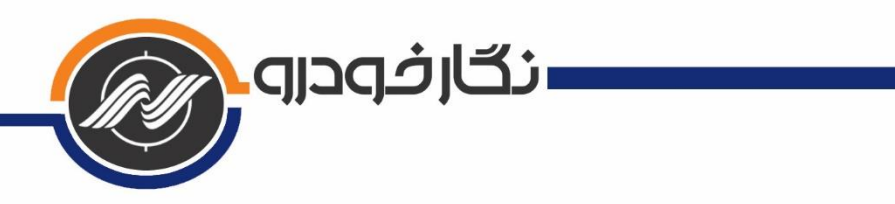

| فهرست                                                    |
|----------------------------------------------------------|
| ۱- درباره محصول و کارکرد آن                              |
| ۲- اهمیت و کاربردهای محصول                               |
| ۳- ویژگیها و عملکردها                                    |
| ۴- آپدیت و فعال سازی پکیجها                              |
| ۳-۱-۱ آپدیت دستگاه                                       |
| ۲-۱-۴- روش آپدیت آنلاین                                  |
| ۲-۱-۴- روش آپدیت آفلاین                                  |
| ۴۴-۱-۳- روش بروزرسانی سخت افزار                          |
| ۲-۴- روش فعال سازی پکیجها                                |
| ۵- ثبت سریال دستگاه به نام مشتری و دریافت کد اعتبار۴     |
| ۵-۵- روش افزایش اعتبار به صورت آنلاین                    |
| ۲-۵- روش افزایش اعتبار به صورت آفلاین                    |
| ۵-۳- روش افزایش اعتبار از طریق اپلیکیشن                  |
| ۶- راهنمای استفاده                                       |
| ۱-۶- زیرمجموعه های بخش عیبیابی۶                          |
| ۱-۱-۶- نحوه اتصال کیت گاز                                |
| ۲-۶- زیرمجموعه های بخش ابزار ایسیو۸                      |
| ۳-۶- زیرمجموعههای بخش سوئیچ و ریموت۸                     |
| ۴-۶- زیرمجموعههای بخش OBD II۹                            |
| ۵-۶- زیرمجموعههای بخش تستر باتری۹                        |
| ۶-۶- زیرمجموعههای بخش ارتقای دستگاه۹                     |
| ۷-۶- زیرمجموعه های بخش تنظیمات                           |
| ۹-۶- توصیههای ایمنی و احتیاطی برای استفاده درست از محصول |
| ۷- فرم استقرار محصول                                     |

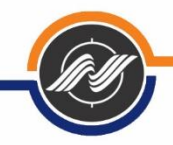

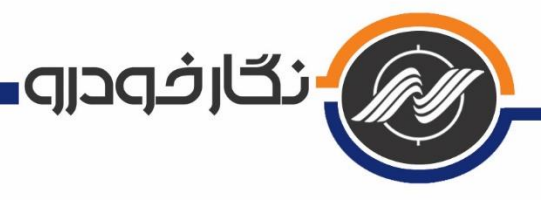

## 1- درباره محصول و کارکرد آن

این دستگاه با قابلیتهای منحصر به فرد، کارایی بسیار ساده و هوشمند، دارای برترین و مدرنترین ابزارهای لازم در حوزه تعمیرات نرم افزاری خودرو میباشد.

با استفاده از این محصول، کلیه فرایندهای عیبیابی، دانلود، تبدیل، تیونینگ، تعریف کلید و ریموت و کلیه کارهای نرمافزاری انواع خودرو قابل انجام میباشد.

### ۲- اهمیت و کاربردهای محصول

با توجه به سیستمهای پیچیده خودرو، کلیه صنف تعمیرکاران، باتری سازان و ... نیاز به دستگاه عیبیاب داشته تا بتوانند خدمات خود را به بهترین شکل به مشتریان عرضه کنند. بدون وجود دستگاه عیبیاب، عملا بسیاری از فرآیندهای عیبیابی و تنظیمات روی خودرو غیر ممکن خواهد بود.

۳- ویژگیها و عملکردها

 ۰۱. صفحه رنگی ۳٫۵ اینچ: این صفحه برای انتخاب منوهای مختلف و استفاده از دستگاه میباشد.

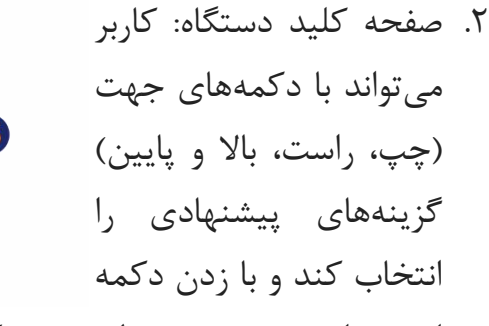

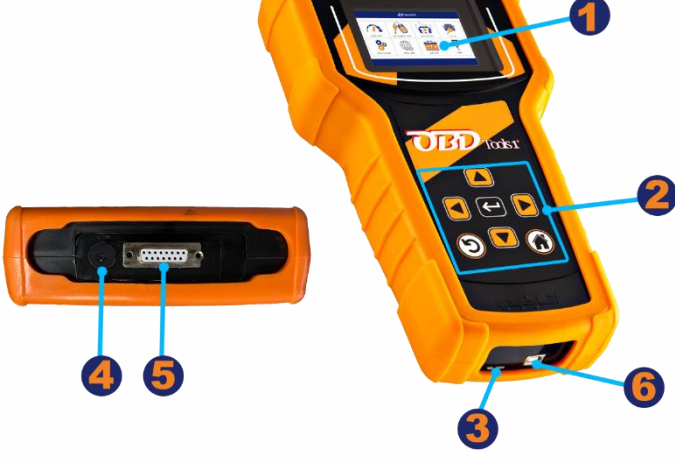

اینتر، وارد بخش مورد نظر شود. دکمه خانه، بازگشت به صفحه اول و دکمه جهت چپگرد نیمدایره، بازگشت به مرحله قبل را انجام میدهد.

- ۳. جایگاه حافظه جانبی یا رم دستگاه: این قسمت برای قرار دادن کارت حافظه یا رم استفاده می شود. دستگاه از ۱۶ گیگ حافظه جانبی پشتیبانی می کند.
  - ۴. جایگاه فیش آداپتور: این قسمت برای متصل کردن تغذیه آداپتور به دستگاه می باشد.
    - ۵. جایگاه اتصال کابل اوبیدی: در این قسمت کابل اوبیدی متصل میشود.
      - ۶. درگاه USB.

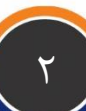

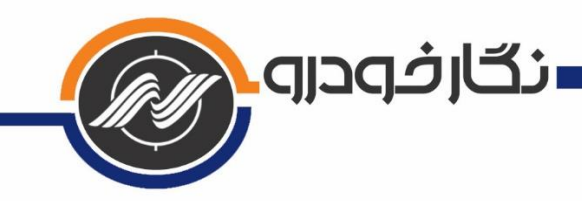

## ۴- آپدیت و فعال سازی پکیجها

برای استفادهی بهینه از دستگاه، حتما نسخه نرم افزاری دستگاه را آپدیت نموده و پکیجهای خریداری شده را فعال کنید. کلیه مراحل به صورت اینترنتی و به سادگی قابل انجام است. (ویدئوهای آموزشی در سایت شرکت نگارخودرو بخش محصولات قرار داده شده است.) شما میتوانید از منو صفحه اول، وارد بخش تنظیمات شده و با انتخاب گزینه بستهها، پکیجهای باز و بسته دستگاه را مشاهده کنید.

#### 1-4- آپدیت دستگاه

برای استفاده بهینه از دستگاه، حتما نسخه نرمافزاری دستگاه را آپدیت نمایید. این محصول را میتوان به دو طریق آنلاین و آفلاین آپدیت کرد. نکته: جهت اطلاع از تغییرات آخرین ورژن نرم افزاری دستگاه از منوی «تنظیمات» دستگاه منوی «ارتقای دستگاه» را انتخاب کرده و گزینه «گزارش تغییرات آپدیتها» را کلیک کنید.

## 1-1-4- روش آپدیت آنلاین

| نیزیت <i>Indy</i> 1976) کو ujitsu 26 متصل به شبکه ujitsu 26 متصل به شبکه | از منوی اصلی وارد ارتقای دستگاه سیس    |
|--------------------------------------------------------------------------|----------------------------------------|
| 🔨 البديت آنلاين                                                          |                                        |
| • آپدیت آفلاین<br>• فعال سازی بکیج ها                                    | آپدیت آنلاین را انتخاب کرده و شبکه     |
| 🚘 🔹 آپدیت سخت افزار                                                      |                                        |
| • گزارش تغییرات آپدیت ها                                                 | وایفای خود را انتخاب کنید. صبر کنید تا |
|                                                                          | عملیات آپدیت به پایان برسد. به         |

دستورالعملهای که به هنگام آپدیت در صفحه نمایش داده می شود، دقت نمایید.

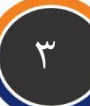

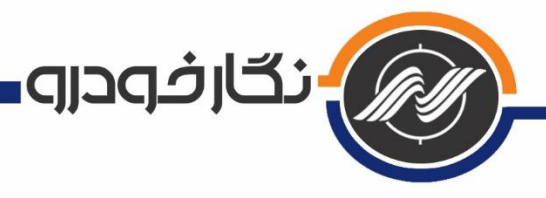

### ۲-1-4- روش آپدیت آفلاین

ابتدا باید فایل دانلودی مخصوص آپدیت آفلاین را از آدرس www.negarkhodro.com بخش دانلود، دریافت کنید. کارت حافظه دستگاه را فرمت کرده، سپس فایل دانلود شده را از حالت فشرده خارج نموده و در کارت حافظه کپی کنید. کارت حافظه را وارد دستگاه کرده از منوی ارتقای دستگاه گزینه آپدیت آفلاین را انتخاب کنید. لازم به ذکر است حین آپدیت از ویروسی نبودن رایانه خود مطمئن شوید.

### 3-1-4- روش بروزرسانی سخت افزار

پس از هر بار آپدیت دستگاه (آنلاین و آفلاین) ، باید سخت افزار دستگاه هم بروزرسانی گردد. برای این منظور از منوی «ارتقای دستگاه» گزینه «آپدیت سخت افزار» را کلیک کنید.

#### ۲-4- روش فعال سازی پکیجها

از منوی ارتقای دستگاه گزینه فعال سازی پکیجها را انتخاب کنید. شبکه وایفای خود را انتخاب کنید و تا پایان عملیات فعال سازی صبر کنید.

توجه: در زمان آپدیت یا فعال سازی پکیج ها، حتما دستگاه را به تغذیه (آداپتور یا اوبیدی خودرو) متصل کنید.

#### **۵- ثبت سریال دستگاه به نام مشتری و دریافت کد اعتبار**

دستگاههای نگارخودرو دارای کد اعتبار میباشند. تعداد این اعتبار وقتی برای اولین بار دستگاه روشن میشود، چیزی کمتر از ۲۰ مرتبه میباشد. بعد از حدود ۲۰ مرتبه کار کردن با دستگاه، این اعتبار کمشده و حتما میبایست از طریق سایت یا اپلیکیشن نگارخودرو و یا تماس با بخش خدمات پس از فروش شرکت دستگاه فعالسازی گردد و مشخصات مشتری و دستگاه در سامانه شرکت ثبت گردد. پس از ثبت دستگاه به نام مشتری، ۳۰۰ مرتبه اعتبار به دستگاه داده میشود. از دفعات بعدی اگر میزان اعتبار کم شد، به صورت خودکار و بدون تماس با شرکت، مشتری میتواند افزایش اعتبار را انجام دهد. نحوه ی دریافت اعتبار در ادامه توضیح داده شده است.

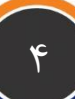

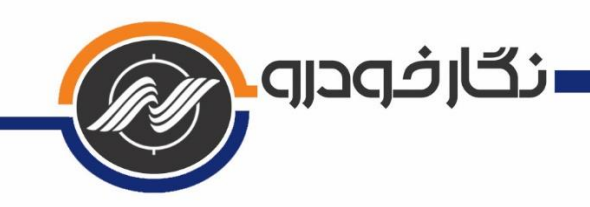

## 1-4- روش افزایش اعتبار به صورت آنلاین

پس از نمایش صفحه افزایش اعتبار، دکمهی افزایش اعتبار را زده و سپس شبکه وایفای خود را انتخاب کنید و صبر کنید تا عملیات افزایش اعتبار به پایان برسد.

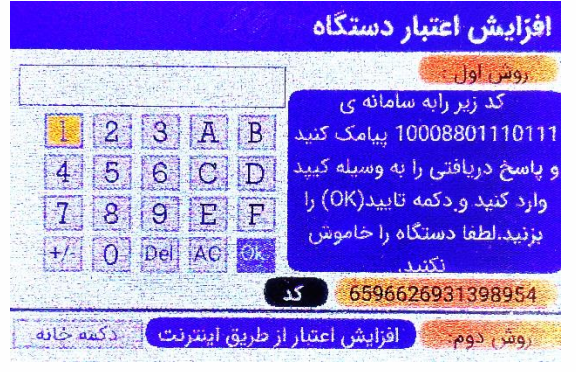

## ۲-۵- روش افزایش اعتبار به صورت آفلاین

پس از به اتمام رسیدن اعتبار دستگاه، صفحهی افزایش اعتبار برای شما به نمایش در می آید. کد نمایش داده شده بر روی صفحه را به شماره ۱۰۰۰۸۱۱۰۱۱ ارسال کرده و پس از دریافت کد اعتبار جدید، آن را از طریق صفحه کلید وارد نموده و دکمه OK را بزنید.

## 3-3- روش افزایش اعتبار از طریق اپلیکیشن

پس از به اتمام رسیدن اعتبار شما، صفحهی افزایش اعتبار برای شما به نمایش در میآید. کد نمایش داده شده بر روی صفحه را در اپلیکیشن نگارخودرو وارد کرده و پس از دریافت کد اعتبار جدید آن را از طریق صفحه کلید وارد دستگاه نموده و دکمه اینتر را بزنید.

### 6- راهنمای استفاده

در اینجا به طور مختصر منوهای مختلف شرح داده خواهد شد. صفحه اول(خانه یا Home): با وصل شدن دستگاه به خودرو و یا آداپتور، این صفحه برای شما *الرال*نگارفودرو به نمایش در میاید. ۲ در ادامه به معرفی هر شاخه و زیرمجموعههای آن OBD II عيب ياب کلید و ریموت انزار ايسبو -//+ Q<sub>O</sub> ( مى پر داز يم: ارتقای دستگاه تستر باترى تنظيمات مشخصات

۵

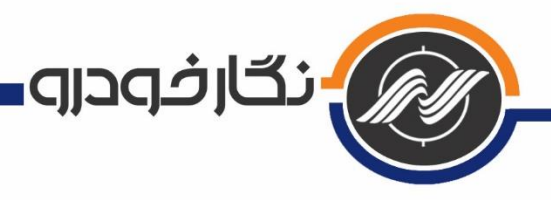

## 1-6- زیرمجموعههای بخش عیبیابی

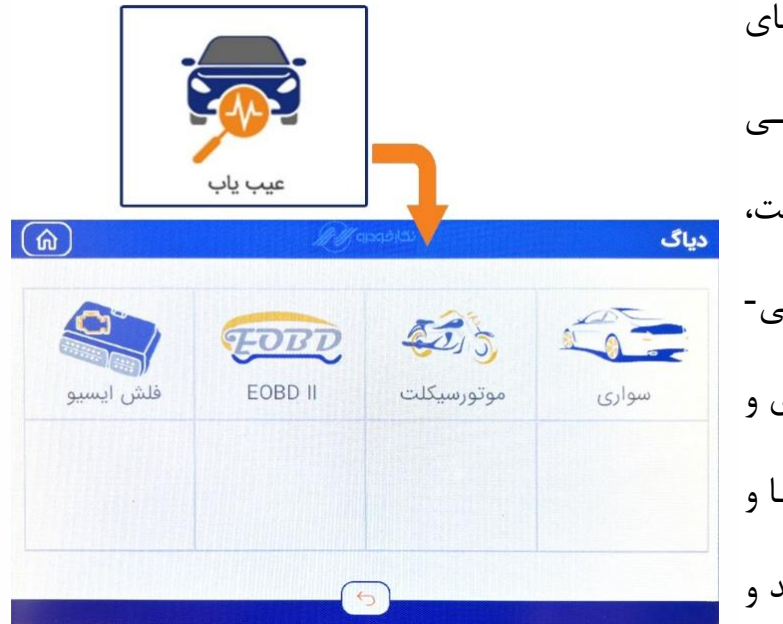

با ورود به این بخش گزینهای سواری (شامل خودروهای داخلی و خیارجی) موتورسییکلت، EOBDII و فلش ایسیو را می-بینیدد. در منوی سواری و موتورسیکلت، خودروهیا و موتورسیکلتها بر اساس برند و

کمپانی دسته بندی شدهاند. در این بخش با انتخاب کمپانی مورد نظر، میتوانید با انتخاب گزینههای مختلف اعم از ایسیو، نودهای مالتی پلکس، کیسه هوا، گیربکس، فرمان برقی و … ارتباط برقرار کرده، عملیات خواندن خطا، پاک کردن و نمایش پارامترها را مشاهده کنید.

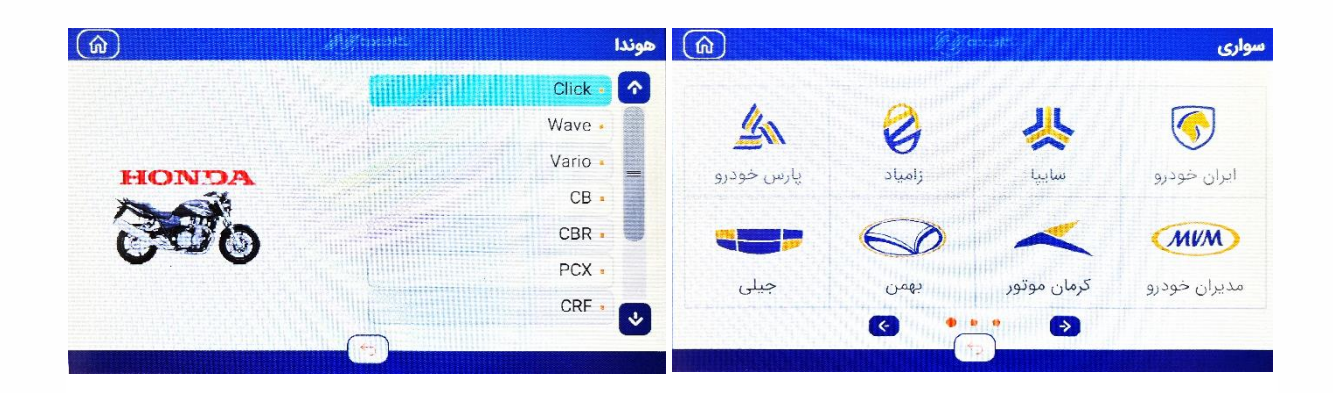

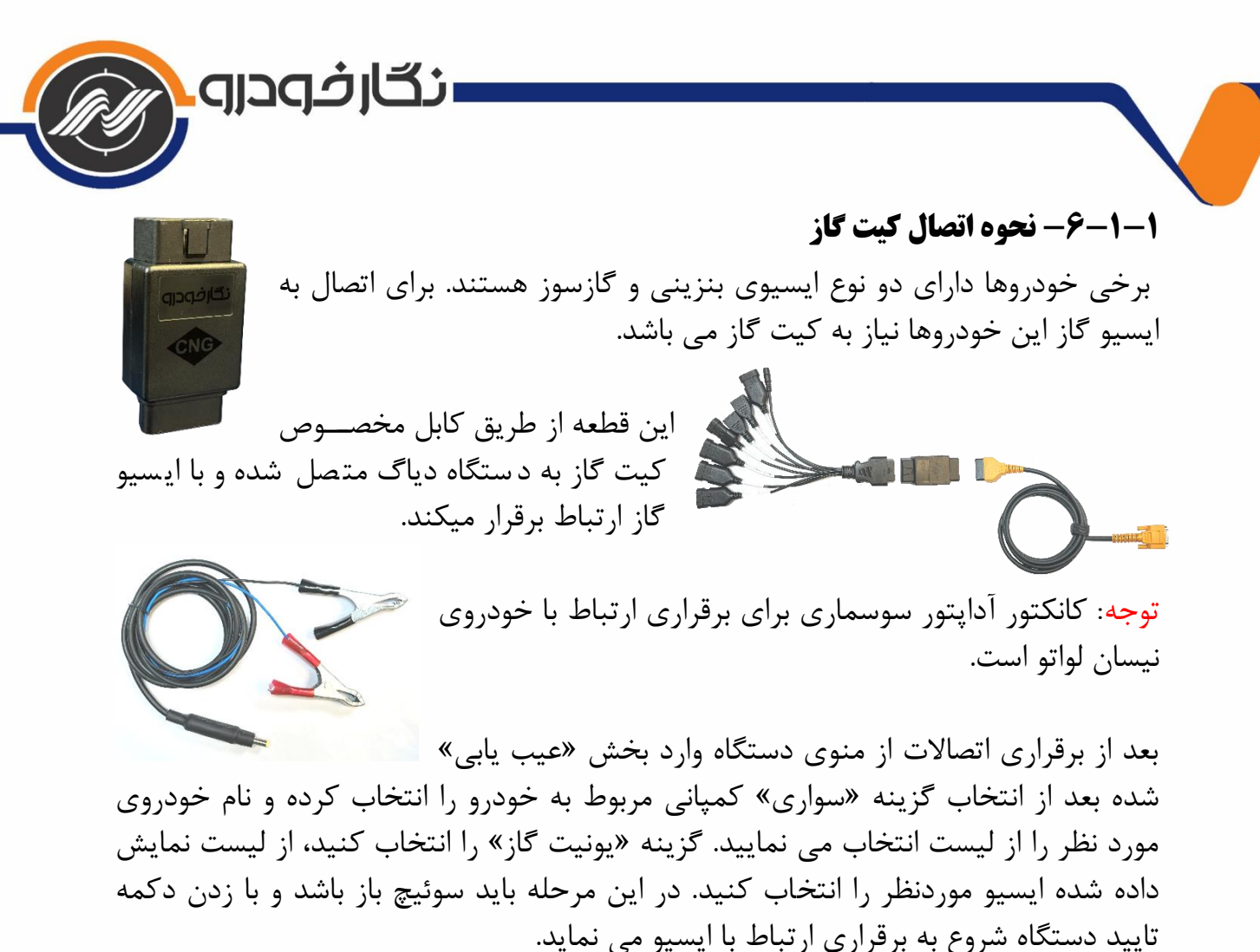

سمند کانت کانت کی نود کار جستجوی خودکار • موتور بنزینی • دوکانه موز • امکاز • امکار • امکاز • امکاز • امکار • امکار • ام • امکار • امکار • امکار • امکار • ا

لیست خودروها و ایسیوهایی که توسط دستگاه قدرتمند عیب یاب نسل دو نگارخودرو پشتیبانی می شوند: سمند: omvl انژکتوری، امگاز، lc02 زیمنس تک پارس: omvl انژکتوری، امگاز، lc02 زیمنس تک، sax500 دوا، آردی: omvl انژکتوری، امگاز، lc02 زیمنس تک پیکان: omvl میکسری، lc01 زیمنس تک پیکان وانت: omvl میکسری، lc01 پیکان وانت: omvl میکسری، اد01 پراید: omvl میکسری، پرینس، وارش پراید: omvl میکسری، پرینس، وارش نیسان وانت: omvl میکسری، Jav-MPD، شهاب، لواتو مزدا: omvl میکسری، Omvl

۷

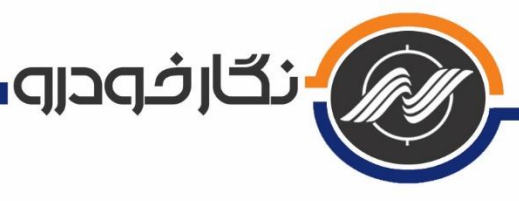

۲-9- زیرمجموعههای بخش ابزار ایسیو با ورود به این بخش به طور کلی عملیات ببه ابزار ایسیو دانلود و تبدیل ایسیو، تیونینگ، اعزام به <mark>جعه ایزاریسو</mark> (ŵ) 50,5 200 تعمیرگاه و دانلود مالتی پلکس، کاهش مصرف موتورسيكلت سوخت برای خودروها به دو دسته خارجی و داخلی و همچنین دانلود، تیونینگ و خواندن و **(**î) جعبه ابزار ايسيو نوشتن ایسیوهای موتورسیکلت قابل انجام  $\mathbf{C}$ 60 هستند. عزام به تعمیرگاه دانلود نودها دائلود و تبدیل تيونينگ كاهش مصرف

۳-۶- زیرمجموعههای بخش سوئیچ و

#### ريموت

با ورود به این بخش میتوانید تعریف کلید، تعریف ریموت و خواندن کد سوئیچ خودروهای داخلی و خارجی را انجام دهید.

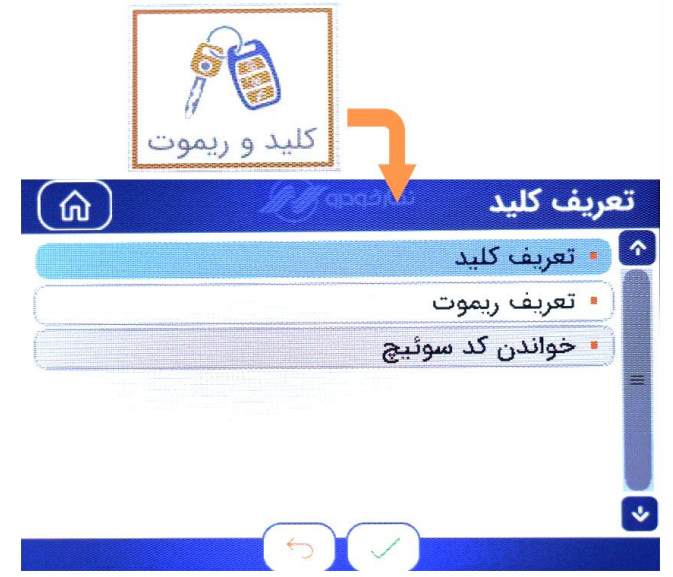

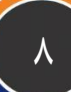

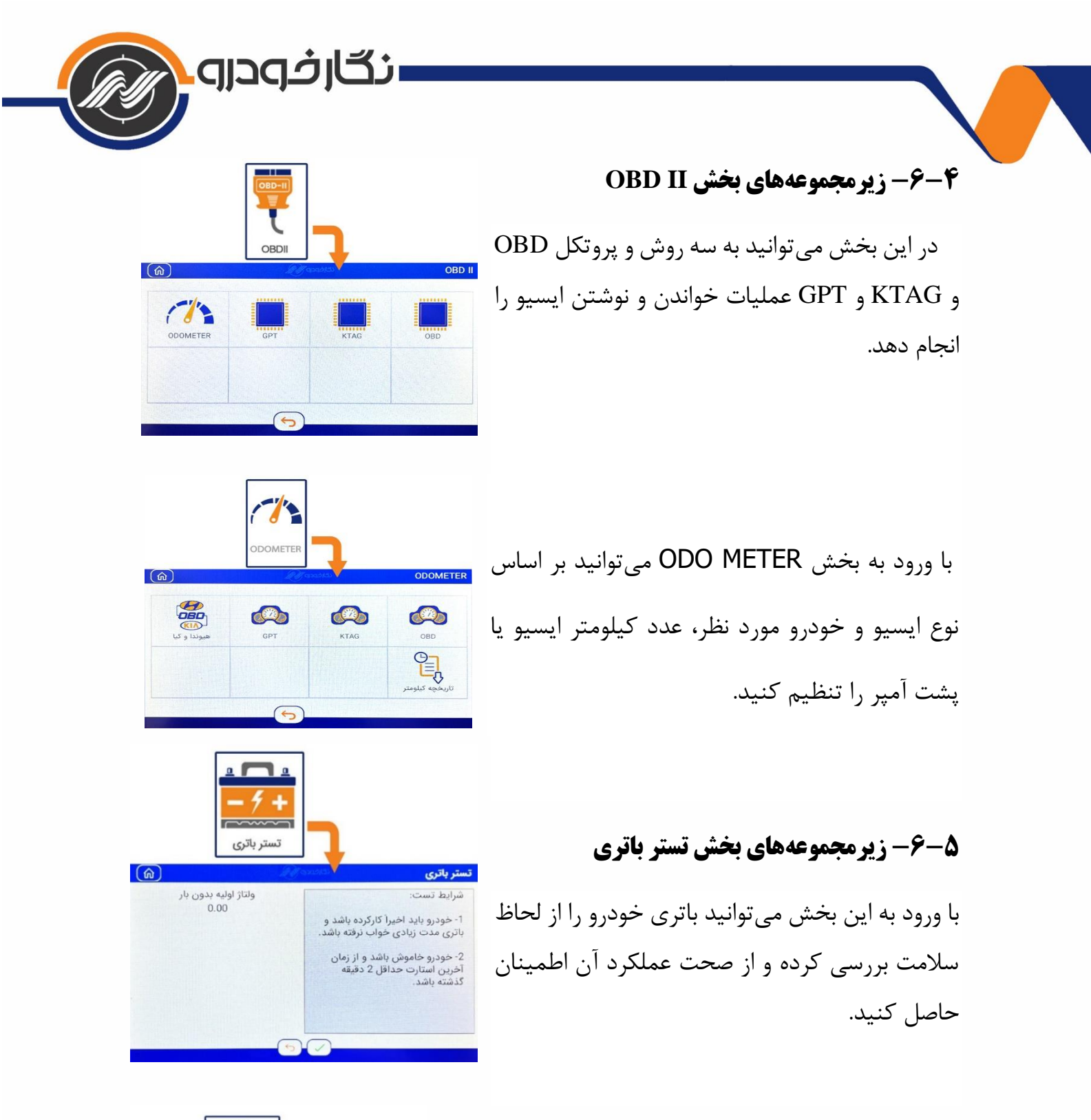

6-6- زیرمجموعههای بخش ارتقای دستگاه

با ورود به این بخش میتوانید به روشهای آنلاین و یا آفلاین دستگاه را آپدیت کرده؛ همچنان فعال سازی پکیجها در این قسمت قابل انجام است.

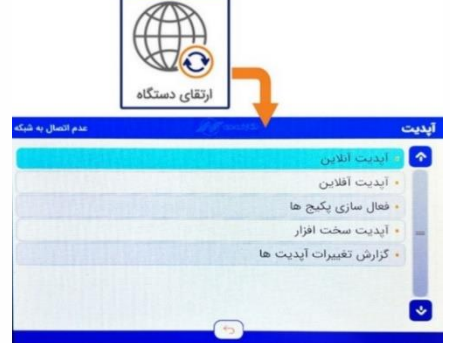

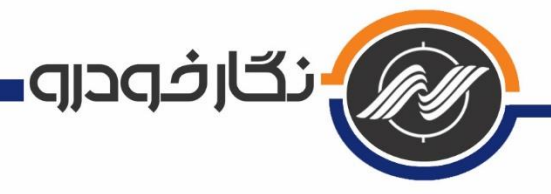

### ۷-۶- زیرمجموعههای بخش تنظیمات

با ورود به این بخش می توانید از وضعیت اعتبار دستگاه، مشخصات دستگاه شامل ورژنها و تاریخ آپدیت آگاه شوید و وضعیت بستهها، تغییر زبان و تنظیمات صدا را انتخاب کنید.

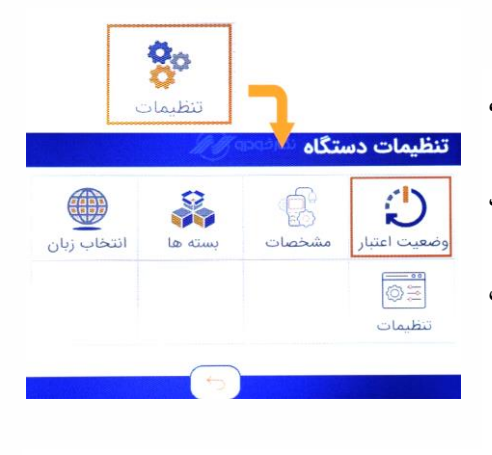

## 9-9- توصیههای ایمنی و احتیاطی برای استفاده درست از محصول

- ✓ دستگاه در هنگام متصل شدن به خودرو از طریق کابل اوبیدی فعال می شود.
- ✓ هنگام اتصال کانکتور اوبیدی به دستگاه، حتما پیچهای آن را کاملا محکم کنید تا از آسیب
  دیدن کانکتور جلوگیری شود. در غیر اینصورت هم کابل و هم سوکت متصل به دستگاه
  دچار قطعی و آسیب خواهند شد.
- ✓ دمای نگهداری دستگاه بین منفی ۱۰ درجه تا مثبت ۶۰ درجه میباشد. به هیچ عنوان دستگاه را در خارج از این محدوده نگهداری نکنید و از قرار دادن دستگاه در زیر نور مستقیم خورشید به مدت طولانی جلوگیری شود.
- ✓ دمای کارکرد دستگاه بین صفر تا ۵۰ درجه سانتی گراد می باشد. خارج از این محدوده با دستگاه کار نشود.
- ✓ هر نوع مشکل عملکردی دستگاههای دارای کارت حافظه که ناشی از ویروسی بودن یا استفاده از کارت حافظهی متفرقه باشد، شامل گارانتی نمی باشد.
  - ✓ از پیچاندن کابل OBD به دور دستگاه جدا خودداری گردد.

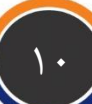

| رفودرو | ر السلام      | استقـرار محصـولات شـركت نــگارخـودرو |            |              | فسرم اس      |
|--------|---------------|--------------------------------------|------------|--------------|--------------|
|        | تاريخ تحويل : | : ما                                 | سریال دستگ | OBD Tools 1* | نام دستگاه : |

## نماینده یا عامل فروش شرکت نگارخودرو وظیفه دارد موارد زیر را به طور کامل برای مشتری تشریح نماید:

| انجام | وضعيت | عنـــــوان                                                                            |    |
|-------|-------|---------------------------------------------------------------------------------------|----|
| خير   | بلى   |                                                                                       |    |
|       |       | بستەبندىدستگاەدرحضورمشترىبازشدەواقلامھمراەمتناسبباجدول تجهيزاتھمراەمحصول چکشدەاست.    | ١  |
|       |       | دستگاه معرفی شده، کاربردهای آن ذکر شده و آموزش طرز کار اولیه دستگاه به مشتری داده شد. | ۲  |
|       |       | در مورد کد فعالسازی و ثبت مشتری در شرکت توضیح داده شد.                                | ٣  |
|       |       | در مورد کد اعتبار و روشهای دریافت آن توضیح داده شد.                                   | ۴  |
|       |       | آموزش عملی بروزرسانی دستگاه و فعالسازی نرم افزاری دستگاه به طور کامل انجام شد.        | ۵  |
|       |       | در مورد شرایط گارانتی شرکت توضیح داده شد.                                             | 9  |
|       |       | آدرسهای شرکت در اینترنت و در شبکه های اجتماعی به مشتری داده شد.(سایت،                 |    |
|       |       | اپلیکیشن موبایل، کانال تلگرام، گروه های پشتیبانی)                                     | Y  |
|       |       | در مورد امکانات موجود در سایت و نحوه دریافت پیامک لینک آموزشها، توضیح داده شد.        |    |
|       |       | (امکانات آموزشی در مورد محصولات نگارخودرو و تعمیرات خودرو، دانلود نرم افزار و )       | ^  |
|       |       | اپلیکیشن موبایل شرکت برای مشتری نصب شده، ویژگی ها و امکانات آن و روش کار با           |    |
|       |       | آن توضيح داده شد.                                                                     | 1  |
|       |       | در مورد نحوه خدمات پس از فروش شرکت توضیح داده شد. (مشاوره تلفنی، تعمیر                |    |
|       |       | دستگاه توسط نماینده مجاز خدمات پس از فروش، تعمیر دستگاه در شرکت)                      | 1+ |
|       |       | اطلاعات تماس نزدیکترین نماینده جهت ارایه خدمات پس از فروش داده شد.                    | 11 |

| ینجانبو شماره تلفن همراه به شماره ملی و شماره تلفن همراه                                             |
|----------------------------------------------------------------------------------------------------|
| درس کامل کد پستی                                                                                     |
| نایید می نمایم که دستگاه را به همراه رعایت همه موارد فوق توسط نماینده شرکت نگارخودرو دریافت کرده ام. |
| نام، تاریخ و امضای مشتری:                                                                            |
|                                                                                                    |